# **CINC WEBSITE** GET RESGISTERED & LOGGED IN

## Register for your homeowner portal

- Visit: <u>nhoa.cincwebaxis.com</u>
- Select "Sign In"
- Select "Create Account"
- Fill out the required information and click "Register" (please see back of this paper to view how to properly put in your address when registering)
- You will receive an account confirmation via \*email once your request has been processed (this may take up to 3 business days)
- This email will prompt you to create a password so that you can log in
- If you need assistance getting signed up or logged in, contact North HOA Management by calling 435-774-2005 or emailing service@northhoa.com

#### \*If you aren't seeing the emails, please check your spam folder

### Familiarize yourself with the Cinc Website

View or download the "Get Acquainted with the Cinc Website" Document from the "Cinc Website" documents on www.northhoa.com for an in depth explanation on the functions of the Cinc Website

# Log into your account

### Verify your information

Click your name in the top right corner and click "My Profile" to review & update your info

## Set up automatic payments, recurring payments or make a payment

If you prefer to pay with a paper check, please send them to:

Your Association Name c/o North Hoa Management PO Box 271062 Flower Mound, TX 75027

### Familiarize yourself with the community rules, CC&Rs, and governing

### documents

In the "Association Documents" section, click "Documents" to view all available documents for your community.

#### If you have any questions, please let us know. We are always happy to help!

(435)774-2005 service@northhoa.com

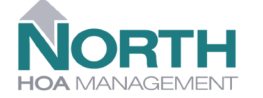

2723 S. Hwy 89 Suite 1 W ellsville, U T 84339

#### If you have an address with street numbers:

| User Information (Used for verification only) |                           |               |                |  |  |  |  |  |
|-----------------------------------------------|---------------------------|---------------|----------------|--|--|--|--|--|
| Account Number:                               |                           |               |                |  |  |  |  |  |
| First Name:*                                  | Jane                      | Last Name:*   | Doe            |  |  |  |  |  |
| Street Number:*                               | 155                       | Street Name:* | South 200 East |  |  |  |  |  |
| Address Line 2:                               |                           | City:*        | Name of City   |  |  |  |  |  |
| State:*                                       | UT v                      | Zip:*         | Zip            |  |  |  |  |  |
| Unit Number:                                  |                           |               |                |  |  |  |  |  |
| Home Phone:                                   | ()                        | Work Phone:   | ()             |  |  |  |  |  |
| Mobile Phone:                                 | ()                        |               |                |  |  |  |  |  |
|                                               | *Indicates required field |               |                |  |  |  |  |  |
| · · · · · · · · · · · · · · · · · · ·         |                           |               |                |  |  |  |  |  |

#### If you have an address with a street name:

| User Information (Used for verification only) |                           |  |               |                 |  |  |  |  |  |
|-----------------------------------------------|---------------------------|--|---------------|-----------------|--|--|--|--|--|
| Account Number:                               |                           |  |               |                 |  |  |  |  |  |
| First Name:*                                  | Jane                      |  | Last Name:*   | Doe             |  |  |  |  |  |
| Street Number:*                               | 155                       |  | Street Name:* | Penny Lane      |  |  |  |  |  |
| Address Line 2:                               |                           |  | City:*        | Name of City    |  |  |  |  |  |
| State:*                                       | UT 🗸                      |  | Zip:*         | Zip             |  |  |  |  |  |
| Unit Number:                                  |                           |  |               |                 |  |  |  |  |  |
| Home Phone:                                   | ()                        |  | Work Phone:   | () <del>-</del> |  |  |  |  |  |
| Mobile Phone:                                 | ()                        |  |               |                 |  |  |  |  |  |
|                                               | *Indicates required field |  |               |                 |  |  |  |  |  |
| <u></u>                                       |                           |  |               |                 |  |  |  |  |  |

If you have any questions, please let us know. We are always happy to help!

(435)774-2005 service@northhoa.com

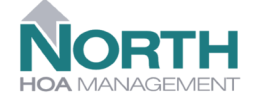

2723 S. H w y 89 Suite 1 W ellsville, U T 84339